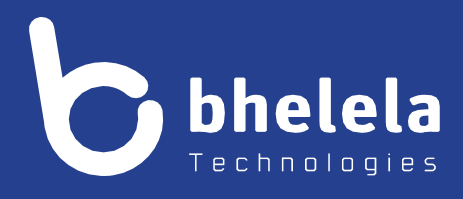

# Presidential Youth Employment Intervention Principal - User Guide

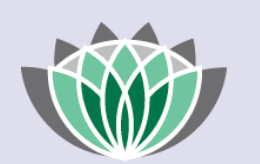

# PRESIDENTIAL EMPLOYMENT STIMULUS

#### Building 3

4 Karen Street

Bryanston

2191

South Africa

Telephone: 0861 2435352 International: +27 11 524 8680 Facsimile: +27 11 524 8620

Email: info@bhelela.com

Web: www.bhelela.com

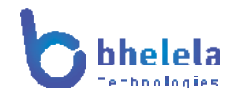

# Table of Contents

| Principal Log-in            | Page 3  |
|-----------------------------|---------|
| Landing Page & Dashboard    | Page 4  |
| Recruitment                 | Page 5  |
| Assistant                   | Page 5  |
| Termination and Performance | Page 6  |
| Training and Surveys        | Page 7  |
| Certificates and Complaints | Page 8  |
| Reporting                   | Page 9  |
| Notes page                  | Page 10 |

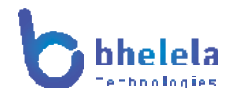

#### Principal User Guide

The PYEI DMS system will send you the link with your log in and password. You will receive the Email from Basic Education Employment Initiative. The link to the system will take you to the following home screen.

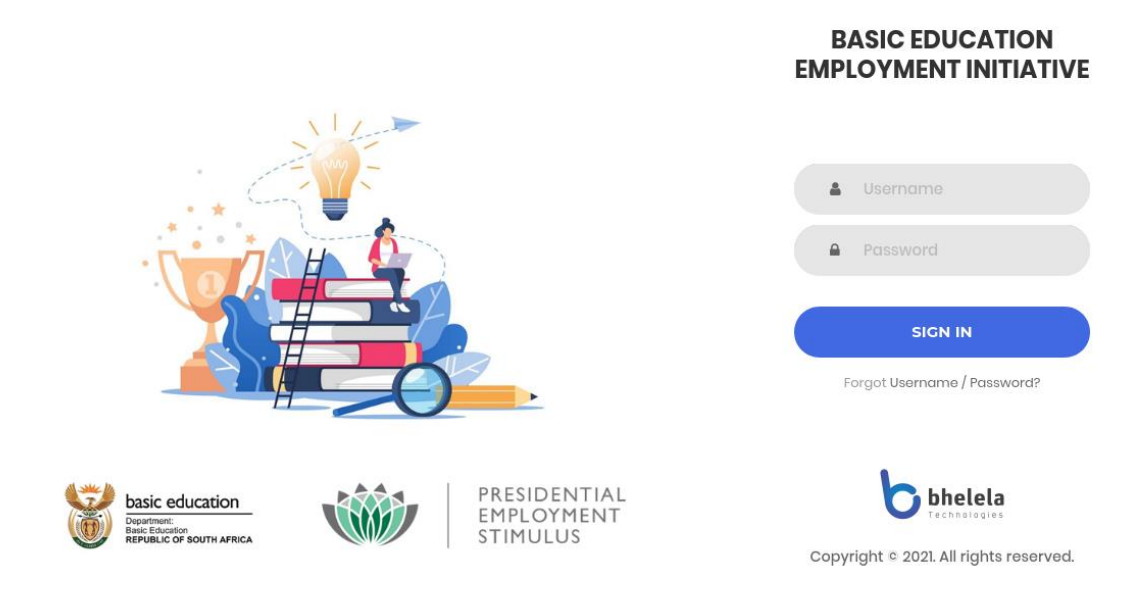

Enter your user name and password and click sign in.

| Principal Landing Pac                  | Profile and Logout                                    |                        |                         |
|----------------------------------------|-------------------------------------------------------|------------------------|-------------------------|
|                                        | Q Search for schools by name, province, district, etc |                        | د <u>و</u>              |
| School Dashboard<br>A.F Kreil VGK Prim | l<br>Jere Skool                                       |                        |                         |
| EMIS Number 0127337447                 | Magisterial District                                  | Circuit Manager        | Section 21              |
|                                        | Montagu                                               | Solomon, N             | Yes                     |
| School Type                            | Sector                                                | Quintile               | Fee Status              |
| Primary School                         | Ordinary                                              | NQ1                    | No Fee                  |
| Learners                               | New Circuit                                           | Control                | School Status           |
| 42                                     |                                                       | Public                 | Open                    |
| EA Total Allocations                   | GSA Total Allocations                                 | Available EA Vacancies | Available GSA Vacancies |
| 9                                      | 23                                                    | 7                      | 20                      |
| Appointed Assista                      | ints Statistics Overview                              |                        |                         |

## Dashboard Tab

On logging in, the Principal dashboard will open. This will give you a summary of your particular school's dashboard, appointed assistant's statistics overview and the funds allocation vs payroll overview.

| Workers Sp<br>As:<br>0 | ort and Enrichment<br>sistants | eCadre's               | FET Phas                                   | se Grade 10 - 12                                                                      |
|------------------------|--------------------------------|------------------------|--------------------------------------------|---------------------------------------------------------------------------------------|
|                        |                                | 0                      | • •                                        |                                                                                       |
| та На<br>2             | ndyman                         | Inter-Sen Phase        | 4 - 9 Reading 0                            | Champions                                                                             |
| vs Payroll Overvie     | <b>W</b> Fund All              | ocations Total Payroll |                                            |                                                                                       |
|                        |                                |                        |                                            |                                                                                       |
|                        | vs Payroll Overvier            | VS Payroll Overview    | Handyman     2     Inter-Sen Phase 4     1 | Handyman 2 Inter-Sen Phase 4 - 9 1 ws Payroll Overview Fund Allocations Total Payroll |

#### **Recruitment Tab**

On the recruitment tab you are able to view the assistants awaiting appointment by name of assistant, School, Province and District. The criminal check will either be Cleared or Pending and ID Verification on Verified or Pending.

| ent Initiative |                             | Q Search for schoo                                                            | ls by name, province, d | strict, etc |          |                    |        | د ع          | ,        |
|----------------|-----------------------------|-------------------------------------------------------------------------------|-------------------------|-------------|----------|--------------------|--------|--------------|----------|
| bard           | Recommendations             |                                                                               |                         |             |          |                    |        |              |          |
| uitment        |                             |                                                                               |                         |             |          |                    |        |              |          |
| ts             | 0 Assistant Recommendations | 0 Assistant Recommendations are still awaiting appointment. (See Table Below) |                         |             |          |                    |        | nmendation + | <b>A</b> |
| ons            |                             |                                                                               |                         |             |          |                    |        |              |          |
| e              | Assistants Pending          | J Appointme                                                                   | nt                      |             |          |                    |        |              |          |
|                | ASSISTANT NAMES             | SCHOOL                                                                        | PROVINCE                | DISTRICT    | CRIMINAL | ID<br>VERIFICATION | STATUS | EDIT         |          |
|                |                             |                                                                               |                         |             |          |                    |        |              |          |
|                |                             |                                                                               |                         |             |          |                    |        |              |          |
|                |                             |                                                                               |                         |             |          |                    |        |              |          |
|                |                             |                                                                               |                         |             |          |                    |        |              |          |
|                |                             |                                                                               |                         |             |          |                    |        |              |          |
|                |                             |                                                                               |                         |             |          |                    |        |              |          |
| lesk           |                             |                                                                               |                         |             |          |                    |        |              |          |

#### Assistants Tab

On the assistant's tab you are able to view the profiles of the assistants that have been appointed at your school, view and add to their attendance register and assign a mentor to each assistant.

| Em             | ployment Initiative |                            | Q Search for school | ols by name, pro | vince, district, etc  |              |                        |                | د ي        |
|----------------|---------------------|----------------------------|---------------------|------------------|-----------------------|--------------|------------------------|----------------|------------|
| 습              | Dashboard           | Appointed Assista          | nts                 |                  |                       |              |                        |                |            |
| Ē              | Recruitment         |                            |                     |                  |                       |              |                        |                |            |
| 8              | Assistants          | Assign Mentor to Assistant |                     |                  |                       |              |                        |                |            |
| 8              | Terminations        | ASSISTANT NAMES            | DATE OF BIRTH       | GENDER           | CITIZENSHIP           | JOB<br>CLASS | APOINTMENT CATEGORY    | VIEW ASSISTANT | ATTENDANCE |
| Ů              | Performance         | Naphtaly Sebetseba         | 1989-09-19          | Male             | South African         | EA           | Inter-Sen Phase Gr 4-9 | View Profile   | View / Add |
| Ů              | Payroll             | Mo Sebetseba               | 01-10-1995          | Female           | South African Citizen | EA           | Foundation Phase       | View Profile   | View / Add |
| $\tilde{\chi}$ | Training            | Naphtaly Sebetseba         | 21-11-1989          | Female           | South African Citizen | GSA          | Handyman               | View Profile   | View / Add |
| G              | Surveys             | Naphtaly Sebetseba         | 21-11-1989          | Female           | South African Citizen | GSA          | Handyman               | View Profile   | View / Add |
| ≡              | Certificates        |                            |                     |                  |                       |              |                        | _              |            |
| <b>*</b>       | Complaints          | Tsepo Mooi                 | 17-12-1985          | Female           | Permanent Resident    | GSA          | CSW                    | View Profile   | View / Add |
| 8              | Notices             |                            |                     |                  |                       |              |                        |                |            |
| 8              | Reports             |                            |                     |                  |                       |              |                        |                |            |
| 8              | Support & Helpdesk  |                            |                     |                  |                       |              |                        |                |            |

#### **Terminations Tab**

On the terminations tab you are able to view the assistant's termination list, view or download an assistant termination/resignation letter and terminate an assistants contract.

| Employment Initiative |    | Q Search for schools by name, province, district, etc |                              |                          |                  | د ع                |
|-----------------------|----|-------------------------------------------------------|------------------------------|--------------------------|------------------|--------------------|
| Dashboard             | Те | erminations & Resigna                                 | tions                        |                          |                  |                    |
| Recruitment           |    |                                                       |                              |                          |                  |                    |
| Assistants            |    | erminate Assistant's Contract                         |                              |                          |                  |                    |
| Terminations          | А  | SSISTANT NAMES                                        | APPOINTMENT                  | TERMINATION REASON       | TERMINATION DATE | TERMINATION LETTER |
| Performance           | 0  | Naphtaly Smenyomfs                                    | EA - FET Phase Grade 10 - 12 | Got a better work offer. | 2021-06-30       | View               |
| Payroll               | 0  | Noziphiwe Tshabalala                                  | GSA - LSA                    | Got a better work offer. | 2021-07-22       | View               |
| '茶 Training           |    | Akhona Dukuza                                         | EA - Foundation Phase        | Underperfomance          | 2021-08-09       | View               |
| C Surveys             |    |                                                       |                              |                          |                  | _                  |
| ■ Certificates        |    | Naphtaly Sebetseba                                    | EA - Foundation Phase        | Got a better work offer. | 2021-09-28       | View               |
| 🗄 Complaints          | 0  | Naphtaly Sebetseba                                    | EA - Foundation Phase        | AWOL                     | 2021-09-30       | View               |
| A Notices             | 4  | Songo Dukuza                                          | EA - Foundation Phase        | passed on                | 2021-10-22       | View               |
| A Reports             |    | Kiera Mawing                                          | GSA - SEA                    | resigned                 | 2021-10-22       | View               |
| Support & Helpdesk    |    |                                                       |                              |                          |                  | =                  |
|                       | 0  | Akhona Mbobo                                          | GSA - Handyman               | resigned                 | 2021-10-20       | View               |
|                       | (  | Tello Khodumo                                         | GSA - SEA                    | passed on                | 2021-10-25       | View               |
|                       |    | Akhona Dukuza                                         | GSA - SEA                    | death                    | 2021-10-21       | View               |

#### Performance Tab

On the performance tab you are able to view an assistant's performance rating and their performance rating history, and add an assistant's performance rating.

| Employment Initiative |   |                    | Q Search for schools by name, p | province, district, etc |                        |                          | د ي                    |
|-----------------------|---|--------------------|---------------------------------|-------------------------|------------------------|--------------------------|------------------------|
| 🛆 Dashboard           |   | Assistant Performa | ance                            |                         |                        |                          |                        |
| Recruitment           | - |                    |                                 |                         |                        |                          |                        |
| Assistants            |   | ASSISTANT NAMES    | MENTORED BY                     | JOB CLASS               | APOINTMENT<br>CATEGORY | VIEW PAST<br>PERFOMANCES | ADD NEW<br>PERFORMANCE |
| Terminations          |   | Naphtaly Sebetseba | William Bobo                    | EA                      | Inter-Sen Phase Gr 4-9 | View Ratings             | Add Rating             |
| ( Performance         |   | Mo Sebetseba       | William Bobo                    | EA                      | Foundation Phase       | View Ratings             | Add Rating             |
| Payroll               |   | Naphtaly Sebetseba | William Bobo                    | GSA                     | Handyman               | View Ratings             | Add Rating             |
| 浓 Training            |   | Naphtaly Sebetseba | William Bobo                    | GSA                     | Handyman               | View Ratings             | Add Rating             |
| C Surveys             |   | Тѕеро Мооі         | William Bobo                    | GSA                     | CSW                    | View Ratings             | Add Rating             |
| ■ Certificates        |   |                    |                                 |                         |                        |                          |                        |
| Complaints            |   |                    |                                 |                         |                        |                          |                        |
| A Notices             |   |                    |                                 |                         |                        |                          |                        |
| A Reports             |   |                    |                                 |                         |                        |                          |                        |
| Support & Helpdesk    |   |                    |                                 |                         |                        |                          |                        |

## Training Tab

On the training tab as a Principal, you are able to view the available training course list and view the Training course registered assistants.

| Employment Initiative |                      | Q Search for schools by name, province, district, etc |                     |                 | C | 0 |
|-----------------------|----------------------|-------------------------------------------------------|---------------------|-----------------|---|---|
| 🟠 Dashboard           | Assistants Tr        | aining Schedule                                       |                     |                 |   |   |
| 🖺 Recruitment         |                      |                                                       |                     |                 |   |   |
| Assistants            | Available Courses of | n Academy                                             |                     |                 |   |   |
| Terminations          |                      |                                                       |                     | VIEW REGISTERED |   |   |
| ( Performance         | SCHOOL               | COURSE                                                | TRAINING FROM       | ASSISTANTS      |   |   |
| Payroll               | All                  | Orientation (Compulsory)                              | 2021-06-07 16:31:06 | View            |   |   |
| 茶 Training            | All                  | SoP for COVID-19                                      | 2021-06-23 15:12:36 | View            |   |   |
| C Surveys             | All                  | NSSF (Compulsory)                                     | 2021-06-23 15:13:11 | View            |   |   |
| ■ Certificates        | All                  | ICT Skills (Compulsory)                               | 2021-06-23 15:13:51 | View            |   |   |
| Complaints            | All                  | Curriculum                                            | 2021-06-23 15:14:08 | View            |   |   |
| A Notices             | All                  | eCadre (ICT)                                          | 2021-06-23 15:14:48 | View            |   |   |
| A Reports             | All                  | Handymen                                              | 2021-06-23 15:15:05 | View            |   |   |
| A Support & Helpdesk  | All                  | Reading Champions                                     | 2021-06-23 15:15:27 | View            |   |   |
|                       | All                  | Learner Support Agents (LSA)                          | 2021-06-23 15:16:10 | View            |   |   |
|                       | All                  | Child and Youth Care Worker (CYCW)                    | 2021-06-23 15:17:02 | View            |   |   |
|                       | All                  | Financial Literacy                                    | 2021-07-02 10:52:17 | View            |   |   |

#### Surveys Tab

On the Surveys tab you are able to view the available surveys and take surveys that are already available on the platform.

| Em                        | ployment Initiative |           |               | Q Search for schools b | by name, province, district, etc |              |                 |
|---------------------------|---------------------|-----------|---------------|------------------------|----------------------------------|--------------|-----------------|
| ۵                         | Dashboard           | P         | Principal Sur | vevs                   |                                  |              |                 |
| Ê                         | Recruitment         |           |               |                        |                                  |              |                 |
| ð                         | Assistants          |           | # DATE C      | REATED                 | SURVEY CODE                      | SURVEY TITLE | TAKE SURVEY URL |
| A                         | Terminations        |           |               |                        |                                  |              |                 |
| ╚                         | Performance         |           |               |                        |                                  |              |                 |
| ╚                         | Payroll             |           |               |                        |                                  |              |                 |
| $\overset{\sim}{\lambda}$ | Training            |           |               |                        |                                  |              |                 |
| 0                         | Surveys             |           |               |                        |                                  |              |                 |
| ≡                         | Certificates        |           |               |                        |                                  |              |                 |
| ::                        | Complaints          |           |               |                        |                                  |              |                 |
| a                         | Notices             |           |               |                        |                                  |              |                 |
| a                         | Reports             |           |               |                        |                                  |              |                 |
| A                         | Support & Helpdesk  |           |               |                        |                                  |              |                 |
| <u>C</u>                  | ertificates T       | <u>ab</u> |               |                        |                                  |              |                 |

On this tab the Principal is able to view the certificates dashboard, view appointed assistant's documents list and view or download appointed assistant's documents.

| Employment Initiative |                    | Q Search for schools | s by name, provir | ce, district, etc     |           |                        | C S               | 2 |
|-----------------------|--------------------|----------------------|-------------------|-----------------------|-----------|------------------------|-------------------|---|
| 🟠 Dashboard           | Appointed Assista  | nt Certificate       | s & Qualif        | ications              |           |                        |                   |   |
| Recruitment           |                    |                      |                   |                       |           |                        |                   |   |
| Assistants            | ASSISTANT NAMES    | DATE OF BIRTH        | GENDER            | CITIZENSHIP           | JOB CLASS | APOINTMENT CATEGORY    | VIEW ASSISTANT    |   |
| Terminations          | Naphtaly Sebetseba | 1989-09-19           | Male              | South African         | EA        | Inter-Sen Phase Gr 4-9 | View Certificates |   |
| Performance           | Mo Sebetseba       | 01-10-1995           | Female            | South African Citizen | EA        | Foundation Phase       | View Certificates |   |
| Payroll               | Naphtaly Sebetseba | 21-11-1989           | Female            | South African Citizen | GSA       | Handyman               | View Certificates |   |
| 浴 Training            | Naphtaly Sebetseba | 21-11-1989           | Female            | South African Citizen | GSA       | Handyman               | View Certificates |   |
| C Surveys             | Тѕеро Мооі         | 17-12-1985           | Female            | Permanent Resident    | GSA       | csw                    | View Certificates |   |
| ■ Certificates        | Sinead Joubert     | 02-06-1989           | Female            | Permanent Resident    | GSA       | SEA                    | View Certificates |   |
| 🖺 Complaints          |                    |                      |                   |                       |           |                        |                   |   |
| A Notices             |                    |                      |                   |                       |           |                        |                   |   |
| A Reports             |                    |                      |                   |                       |           |                        |                   |   |
| 🖹 Support & Helpdesk  |                    |                      |                   |                       |           |                        |                   |   |

## Complaints Tab

On the complaints tab you are able to view the Principal level complaint tab, view complaint details and update various complaint statuses.

| Employment Initiative |           | Q Sea         | arch for schools by name, pro | ovince, district, etc |                   |                     | c                               | 3 |
|-----------------------|-----------|---------------|-------------------------------|-----------------------|-------------------|---------------------|---------------------------------|---|
| 습 Dashboard           | Assista   | nt Complaints |                               |                       |                   |                     |                                 |   |
| Recruitment           |           |               |                               |                       |                   |                     |                                 |   |
| Assistants            | ASSISTANT | NAMES         | COMPLAINT TITLE               | JOB CLASS             | MENTOR            | STATUS              | VIEW COMPLAINT /<br>TAKE ACTION |   |
| Terminations          | Naphtaly  | v Sebetseba   | Resources                     | EA                    | Mentor Motshwaedi | Resolved            | View Details                    |   |
| Performance           | Naphtaly  | Sebetseba     | Payment                       | EA                    | Mentor Motshwaedi | Resolved            | View Details                    |   |
| Payroll               | Naphtaly  | Sebetseba     | Payment                       | EA                    | Mentor Motshwaedi | Referred to Finance | View Details                    |   |
| 🔆 Training            | Naphtaly  | Sebetseba     | training                      | EA                    | Mentor Motshwaedi | Resolved            | View Details                    |   |
| 🖒 Surveys             | Naphtaly  | v Sebetseba   | Payment                       | EA                    | Mentor Motshwaedi | Referred to Finance | View Details                    |   |
| Certificates          | Naphtaly  | Sebetseba     | Payment                       | EA                    | Mentor Motshwaedi | Referred to Finance | View Details                    |   |
| 🖺 Complaints          |           |               |                               |                       |                   |                     |                                 |   |
| A Notices             |           |               |                               |                       |                   |                     |                                 |   |
| Reports               |           |               |                               |                       |                   |                     |                                 |   |
| Support & Helpdesk    |           |               |                               |                       |                   |                     |                                 |   |

# Reports Tab

On this tab you are able to access school level reports, generate various reports and upload school documents on the system.

| Employment Initiative | Q. Search for schools by name, province, district, etc | د ي |
|-----------------------|--------------------------------------------------------|-----|
| Dashboard             | School Reports & Downloads                             |     |
| Recruitment           |                                                        |     |
| Assistants            | Upload School Documents                                |     |
| Terminations          |                                                        |     |
| Performance           | Payroll Monthly Reports                                |     |
| Payroll               |                                                        |     |
| が Training            |                                                        |     |
| C Surveys             |                                                        |     |
| ■ Certificates        |                                                        |     |
| 🗄 Complaints          |                                                        |     |
| A Notices             |                                                        |     |
| 🖰 Reports             |                                                        |     |
| A Support & Helpdesk  |                                                        |     |

Notes: